# คู่มือการใช้งานเบื้องต้น ThaiCafeBiz' NetCafe

### สารบัญ

| 1. | การตั้งค่าเพื่อเริ่มต้นใช้งานโปรแกรมเบื้องต้น                               | 2  |
|----|-----------------------------------------------------------------------------|----|
|    | <ul> <li>การเปลี่ยนไอพีเครื่องลูก</li> </ul>                                | 2  |
|    | <ul> <li>การตั้งค่าโปรแกรมโดยรวม</li> </ul>                                 | 3  |
|    | <ul> <li>การตั้งรหัสพนักงาน</li> </ul>                                      | 4  |
|    | <ul> <li>การตั้งรหัสสินค้า</li> </ul>                                       | 5  |
|    | <ul> <li>การจัดทำดูปองล่วงหน้าสำหรับร้านที่ไม่มีเครื่องปริ้นสลิป</li> </ul> | 5  |
| 2. | การเริ่มต้นการใช้งานโปรแกรมด้วยรหัสพนักงาน                                  | 6  |
|    | - หน้ามอนิเตอร์                                                             | 6  |
|    | - หน้าขายสินค้า                                                             | 7  |
|    | - หน้าสมัครสมาชิก                                                           | 7  |
|    | - หน้าซื้อสินค้า                                                            | 7  |
|    | - หน้าค่าใช้จ่าย                                                            | 8  |
|    | - หน้าลูกหนึ้                                                               | 9  |
|    | - หน้าสรุป                                                                  | 10 |
|    | <ul> <li>การส่งกะทำงานของพนักงาน</li> </ul>                                 | 10 |
| 3. | การใช้งานส่วนของ Admin                                                      | 13 |
|    | - หน้ามอนิเตอร์                                                             | 13 |
|    | - หน้ารายงาน                                                                | 14 |
|    | <ul> <li>การคิดค่าแรงเงินเดือนพนักงาน</li> </ul>                            | 14 |
|    | <ul> <li>การแก้ไขข้อมูลสมาชิก / ลูปองทั่วไปและเหมาจ่าย</li> </ul>           | 15 |
|    | <ul> <li>การดูกราฟวิเคราะห์ข้อมูล</li> </ul>                                | 15 |
|    | - การดูข้อมูล Log file ลูกค้าและพนักงาน                                     | 16 |

## การตั้งค่าเพื่อเริ่มต้นใช้งานโปรแกรมเบื้องต้น

หลังจากที่ได้ทำการติดตั้งโปรแกรมเรียบร้อยแล้ว เมื่อท่านเข้าสู่ระบบด้วย User : admin | Pass : 1234 เป็นที่เรียบร้อยแล้ว ให้ท่านเริ่มทำการตั้งค่าส่วนต่าง ๆ ดังนี้นะครับ

| ver ThaiCafeBiz Solutior | 10                                      |                                                                                               |                                                                |                                                      |
|--------------------------|-----------------------------------------|-----------------------------------------------------------------------------------------------|----------------------------------------------------------------|------------------------------------------------------|
| 192.168.1.201<br>01      | 192.168.1.202     L    L    L           | ■     192,166,1,203     L → Jezzy (M)     03 5/2/2553 14:32                                   | 192.168.1.204<br>04                                            | 192.168.1.205<br>05                                  |
|                          | 192.168.1.207     L    L                | 192.168.1.208<br>08                                                                           |                                                                | 10                                                   |
|                          |                                         | 192.168.1.213<br>L notzalnw10 (M)<br>13 5/2/2553 06:51                                        | 192.168.1.214<br>L 4 aekkom (M)<br>14 5/2/2553 09:30           | 15                                                   |
| 16 C                     | 17                                      |                                                                                               |                                                                | 20                                                   |
| 21                       |                                         | 192.168.1.223<br>L = zemaraber (M)<br>23 5/2/2553 02:21                                       | 192.168.1.224<br>L + boykoong (M)<br>24 5/2/2553 01:41         | 192.168.1.225<br>L + oonmak (M)<br>25 5/2/2553 01:59 |
| 26                       | 27                                      | 28                                                                                            | 29                                                             |                                                      |
| 31                       |                                         | 33                                                                                            | 34                                                             | 35                                                   |
| มอนิเตอร์                | ชื้อสินด้า ด่าใช้จ่าย                   | <mark>4</mark> สินค้า ูลูกหนี้                                                                | รายงาน                                                         |                                                      |
| SYSTEM ADM               | N     18.1       ●     23       3     ● | เครื่อง # 03 ไม่อยู่ในเคลือข่าย<br>เครื่อง # 11 โปรแกรมมีปัญหา<br>เครื่อง # 06 โปรแกรมมีปัญหา | 5/2/2553 1:27:45 9<br>5/2/2553 1:30:06 3<br>5/2/2553 1:36:11 0 | Www.thaicafebiz.com<br>Version 0.01 Build 2010-01-2  |
| เงินสดปัจจุบัน 59        | 7.00 🔯                                  | Call Center (087-860-3176)                                                                    |                                                                | 5/2/2553 01:36 EN                                    |

การเปลี่ยนไอพีเครื่องลูก - เปลี่ยนไอพีเครื่องลูกในวงแลนของร้านท่าน เช่น 192.168.1.101 – 192.168.1.150
 เป็นต้น เพื่อให้สามารถติดต่อกันได้ระหว่างเครื่องแม่ – ลูก

| 🧬 Client Inform | ation         |
|-----------------|---------------|
| CLIENT          | IP ADDRESS    |
| 01              | 192.168.1.201 |
| 02              | 192.168.1.202 |
| 03              | 192.168.1.203 |
| 04              | 192.168.1.204 |
| 05              | 192.168.1.205 |
| 06              | 192.168.1.206 |
| 07              | 192.168.1.207 |
| 08              | 192.168.1.208 |
| 09              | 192.168.1.209 |
| 10              | 192.168.1.210 |
| 11              | 192.168.1.211 |
| 12              | 192.168.1.212 |
| 13              | 192.168.1.213 |
| 14              |               |
| 15              | UZ            |
| 10              | 400 400 4 000 |
| 10              | 192.168.1.202 |
| 10              |               |
| 20              | 102.160.1.219 |
| 120             | 192,100,1,220 |

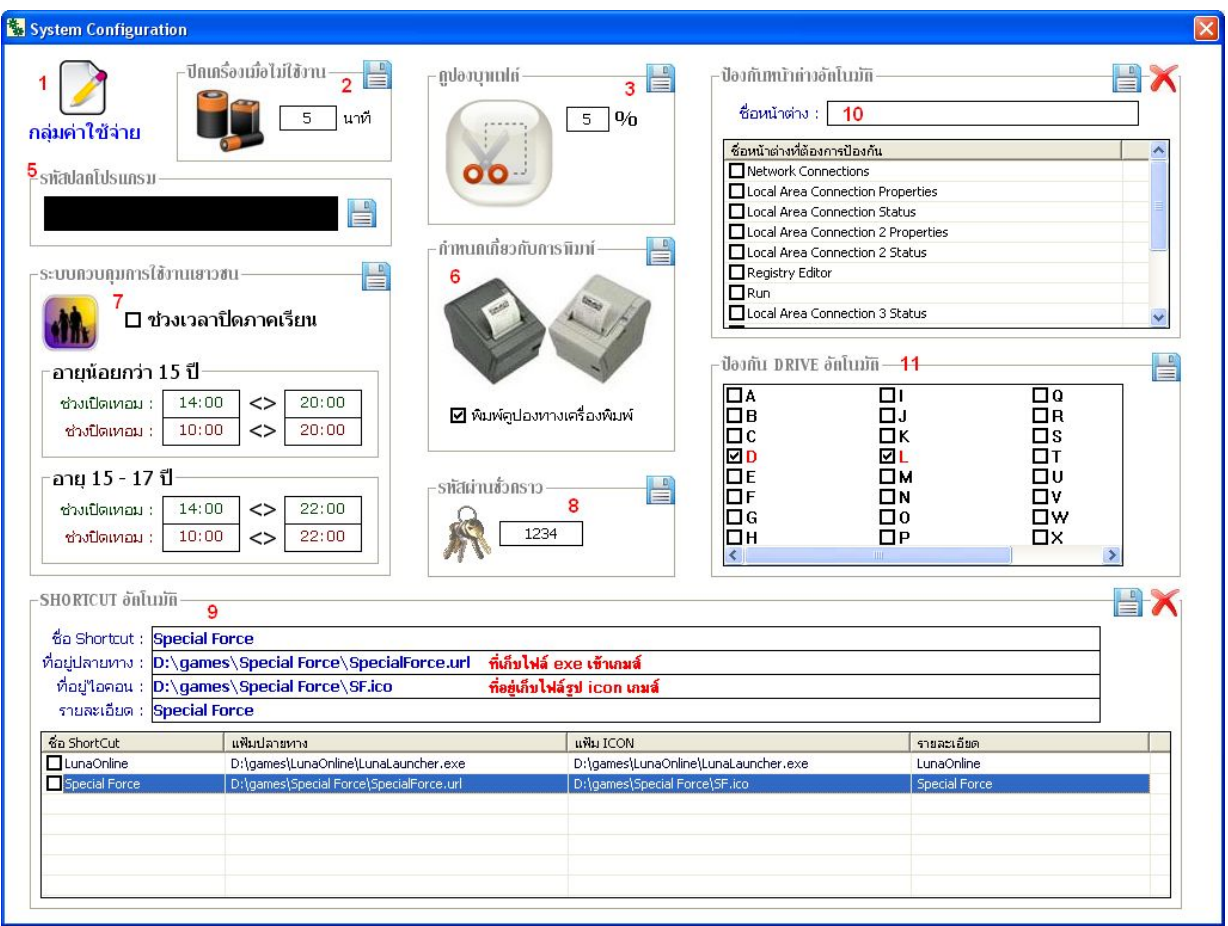

#### 2. การตั้งก่าโปรแกรมโดยรวม - ส่วนจัดการตั้งก่าต่าง ๆ ของระบบโดยรวม

<mark>หมายเลข 1</mark> คือ สามารถสร้างกลุ่มค่าใช้จ่ายตามต้องการ

<mark>หมายเลข 2</mark> คือ ตั้งเวลานับถอยหลังปิดเครื่องลูกเมื่อไม่มีการใช้งาน

หมายเลข 3 คือ ตั้งเวลาในการขายบัตรบุฟเฟต์ เช่น 5% หมายถึง ถ้าช่วงเวลาเล่นเหมาง่าย 22.00 – 04.00 น. ถ้า เวลาเหลือไม่ถึง 5% ก็ให้ขายเป็นวันใหม่ทันที สามารถเข้าใช้งานได้ในวันถัดไป

หมายเลข 5 คือ ตั้งรหัสปลดล็อกเครื่องเมื่อเวลาเครื่องแม่ – ลูก ติดต่อกันไม่ได้ ให้กรอกรหัสที่ช่องพาสเวริ์ดของ สมาชิกที่เครื่องลูกด้วยรหัส 1234 แล้วกดปุ่ม Ctar + Atl +Shift พร้อมกัน แล้วโปรแกรมเครื่องลูกก็จะถูกปิดไป เราสามารถที่จะเข้าไปแก้ไขเครื่องได้แล้ว

หมายเลข 6 คือ ตั้งค่าให้สามารถใช้งานร่วมกับเครื่อง Thermal Printer

<mark>หมายเลข 7</mark> คือ กำหนดช่วงเวลาเข้าเล่นของเยาวชนอายุต่ำกว่า 18 ปี

หมายเลข 8 คือ ตั้งรหัสผ่านชั่วคราวเมื่อสมัครสมาชิกใหม่ แล้วให้ลูกค้าไปเปลี่ยนได้เองที่เครื่องลูก หมายเลข 9 คือ สามารถสร้าง ShortCut อัตโนมัติได้ที่เครื่องลูกกรณีมีเกมส์หรืออะไรใหม่ ๆ ที่ต้องการให้โชว์ที่ หน้า Destop เพียงแค่กำหนดที่อยู่ของไฟล์ให้ถูกต้อง

<mark>หมายเลข 10</mark> คือ เป็นการป้องกันการเปิดหน้าต่างที่เราไม่ต้องการได้ เช่นไม่อยากให้เข้าใช้หน้าต่าง Add or Remove Programs ก็สามารถป้องกันได้ เพียงแค่นำส่วนของ Caption หน้าต่างมาพิมพ์เพิ่มเข้าไป <mark>หมายเลข 11</mark> คือ ซ่อนไดร์ฟที่ต้องการได้ ไม่อยากให้ถูกค้าเข้าไปใช้งานไดร์ฟในก็ให้ติ๊กเลือกได้เลย

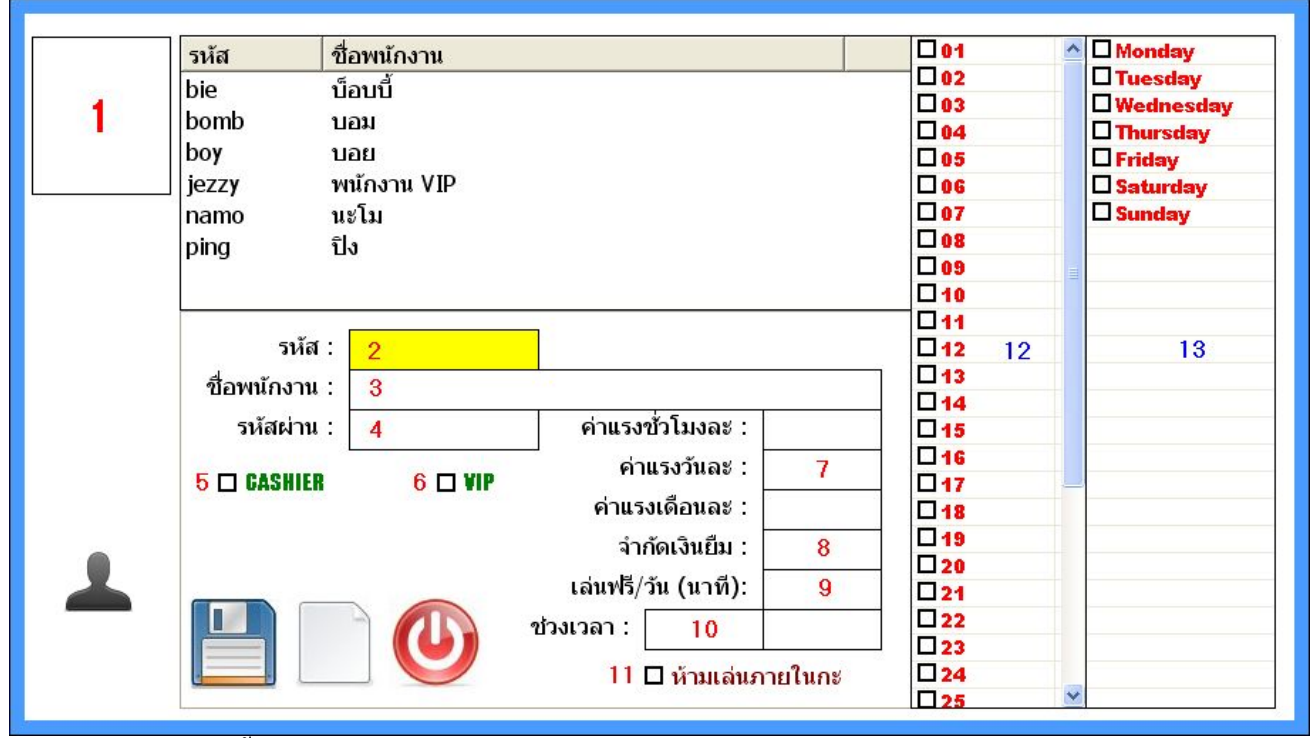

3. การตั้งรหัสพนักงาน - ให้สร้างรหัสพนักงานเพื่อใช้งานในส่วนของการขายสินค้า

<mark>หมายเลข 1</mark> คือ ดับเบิ้ลคลิกเพื่อทำการเปลี่ยนรูปของพนักงาน

**หมายเลข 2** คือ ตั้งรหัสของพนักงาน

**หมายเลข 3** คือ ตั้งชื่อของพนักงาน

หมายเลข 4 คือ ตั้งรหัสผ่านของพนักงาน

<mark>หมายเลข 5</mark> คือ เลือกหากต้องการให้เป็นพนักงานขายได้ ถ้าสร้างเพื่อให้เล่นฟรีก็ไม่ต้องเลือก

<mark>หมายเลข 6</mark> คือ เลือกหากต้องการให้พนักงานคนนี้สามารถปลดล็อคเครื่องลูกได้

หมายเลข 7 คือ ตั้งก่าแรงพนักงานเป็นแบบรายชั่วโมง / วัน / เดือน ได้

หมายเลข 8 คือ จำกัดจำนวนเงินเบิกล่วงหน้าของพนักงานได้

<mark>หมายเลข 9</mark> คือ กำหนดโด้วต้าการเล่นฟรีต่อวันของพนักให้เล่นกี่นาที โปรแกรมจะเพิ่มให้หลังเที่ยงคืนทุกวัน

<mark>หมายเลข 10</mark> คือ กำหนดช่วงเวลาที่ต้องการไม่ให้เล่นช่วงคนเยอะ ๆ เช่น 14.00-20.00 น. โ<mark>ดยกด Page d</mark>own

<mark>หมายเลข 11</mark> คือ กำหนดห้ามเล่นในขณะที่ทำงานอยู่

หมายเลข 12 คือ กำหนดให้สามารถเล่นได้เฉพาะเครื่องที่เราต้องการ

หมายเลข 13 คือ กำหนดวันที่ต้องการให้เล่นได้

| Server ThaiCafeBiz Solution |                                  |                                        |                                    |                               |                       |                |                     |  |
|-----------------------------|----------------------------------|----------------------------------------|------------------------------------|-------------------------------|-----------------------|----------------|---------------------|--|
|                             |                                  |                                        |                                    |                               |                       |                |                     |  |
|                             | รหัสสินค้า : 111                 |                                        | 5 🔲 ห้ามขายสินค้ารายการนี้ชั่วคราว |                               |                       |                |                     |  |
|                             | ข้อสิบค้า ' บัตรเ                | เมาวว่าย 40 มาวท                       | <u>ุกอางดีม (22.00</u>             | - 04 00 11 )                  |                       |                |                     |  |
|                             |                                  | 5000 ·                                 | 40 0 111                           |                               |                       |                |                     |  |
|                             | หน่ายนบ. [1] ราศาญ. 49 คงเหลย. 0 |                                        |                                    |                               |                       |                |                     |  |
| Prefix : B Digit : 5 Pass : |                                  |                                        |                                    |                               |                       |                | Ехр : О             |  |
|                             |                                  |                                        | 兰 🛯 ใช้ร่วมกั                      | บสมาชิกเท่านั้น <sub>Bu</sub> | Iffet Coupon Time Sta | rt/Stop : 22:0 | 0 04:00 2           |  |
| ດກັບ                        | สมัส                             | รวมจะเอียดสินด้ว                       | 1                                  |                               | mion                  | 5000@          | douou 🔺             |  |
| មណ្ដ                        | 1001                             | รายละเอยดิสนตา<br>น้ำอัดอน (โด้ก/ม     | เฟนต้ว/สไปรัส)                     |                               | алов<br>11110         | 12             | 132                 |  |
|                             | 002                              | นายผลม (เพก/ย<br>มีพวเอ็ม (ในอุ่)      |                                    |                               | 2130                  | 10             | 10                  |  |
| สินค้า                      | 003                              | น้ำเปล่า                               |                                    |                               | 210                   | 8              | 44                  |  |
|                             | 004                              | ดีไลท์ + บีทาเก้                       | น (ເລັກ)                           |                               | ขวด                   | 6              | 15                  |  |
|                             | 100                              | เติมเวลาไม่อั้น (สำหรับสมาชิกเท่านั้น) |                                    |                               | บาท                   | 1              | 0                   |  |
|                             | 101                              | คปองเติมเวลา 1                         | 0 บาท (40 นาที)                    | )                             | ใบ                    | 10             | 0                   |  |
|                             | 102                              | ดูปองเติมเวลา 1                        | 5 บาท (75 นาที)                    | )                             | ใบ                    | 15             | 0                   |  |
|                             | 103                              | ดูปองเติมเวลา 2                        | 5 บาท (125 นาท์                    | i)                            | ใบ                    | 25             | 0                   |  |
| คูปอง                       | 104                              | คุปองเติมเวลา 4                        | 0 บาท (200 นาท์                    | <b>1</b> )                    | ใบ                    | 40             | 0                   |  |
|                             | 105                              | คุปองเติมเวลา 6                        | 0 บาท (300 นาท์                    | i)                            | ใบ                    | 60             | 0                   |  |
|                             | 106                              | ดูปองเติมเวลา 1                        | 00 บาท (500 นา                     | เที)                          | ใบ                    | 100            | 0                   |  |
|                             | 107                              | คุปองเติมเวลา 1                        | 20 บาท (660 นา                     | เที)                          | ໃນ                    | 120            | 0                   |  |
| นอนีเตอร์                   | ต้ำวสินด้ว                       | ด่วใช้ว่าย                             | ສື່ມດ້ວ                            | ວດະນັ້                        | 5261 9291             | <u>,</u>       |                     |  |
| NEIREMENT                   |                                  | PITCOVID                               |                                    | ุ่ดูกหน                       |                       |                |                     |  |
| 2                           |                                  |                                        | —— @) [                            |                               |                       |                |                     |  |
| SYSTEM .                    | ADMIN 165.1                      | MENU                                   | เครื่อง # 22                       | โปรแกรมมีปัญหา 2/4/           | 2553 16:12:34 1       |                | ( <u>``</u>         |  |
| 🕮 o 🕮                       | 1 4 🕮 31                         | 18 🖃 📢                                 |                                    |                               |                       | 05             | DetCase             |  |
| La La                       | ¥ · L#                           |                                        |                                    | 1 Station                     |                       |                | hallareBize         |  |
|                             |                                  | 🔔 🌔 🔎                                  |                                    | 1 Comment                     |                       | Version 0      | 01 Build 2010-02.26 |  |
| เงินสดปัจจุบัน              | 900.00 🔯                         | #                                      | Call Cepter                        | (087-860-3176)                | www.thairafebiz.co    | am 2/4/2553    | 16:13 EN            |  |
|                             |                                  |                                        |                                    | (001-000-01/0)                | www.unaicareDiz.co    | 12/4/2000      | 10.13   LN          |  |

#### 4. การตั้งรหัสสินค้า - การตั้งรากาสินค้าซึ่งมีความยืดหยุ่นสูง

คุณสามารถตั้งรหัสสินค้าได้เองอย่างอิสระ และกำหนคราคาและเวลาได้อย่างยืดหยุ่นดังรูป

<mark>หมายเลข 1</mark> คือ กด Page Down เพื่อเลือกประเภท เช่น สินค้า , คูปอง , บริการ

หมายเลข 2 คือ กด Page Down เพื่อเลือกช่วงเวลาเล่นแบบเหมาจ่าย

<mark>หมายเลข 3</mark> คือ StockCard ดูรายการเคลื่อนใหวของสินค้าแต่ละชนิด

<mark>หมายเลข 4</mark> คือ เลือกหากต้องการให้สามารถเติมได้เฉพาะสมาชิกเท่านั้น

หมายเลข 5 คือ เลือกหากต้องการห้ามขายสินค้าชนิดนี้ชั่วคราว

<mark>หมายเลข 6</mark> คือ กำหนดแต้มที่ให้ และแต้มที่แลก ได้อย่างอิสระ

Prefix คือ คำนำหน้าคูปอง Digit / Pass คือ ใส่จำนวนหลัก

Exp คือ จำนวนวันหมดอายุ (เช่น 7 วัน)

การจัดทำกูปองล่วงหน้าสำหรับร้านที่ไม่มีเครื่องปริ้นสลิป

|              |                 | จัดทำคูปองล่วงหน้า |
|--------------|-----------------|--------------------|
| คูปอง :      | 1               |                    |
| จานวน :      | 1               |                    |
| หมายเ<br>000 | ลขลาสุด<br>)258 |                    |

กด Page Down เพื่อเลือกรหัสสินค้า แล้วใส่จำนวนที่ต้องการสร้างกูปองล่วงหน้าออกมา แล้วกดบันทึก

### การเริ่มต้นการใช้งานโปรแกรมด้วยรหัสพนักงาน

หน้ามอนิเตอร์ เมื่อเราได้ทำการสร้างรหัสพนักงานเรียบร้อยแล้วให้ออกจากรหัส admin แล้วเข้าใช้งานด้วยรหัส ของพนักงานที่เราตั้งไว้ เพื่อเริ่มใช้งานในส่วนของงานขายประจำวันได้เลยครับ

| Server ThaiCafeBiz Solution                            |                                                          |                                                          |                                                      |                                                        |
|--------------------------------------------------------|----------------------------------------------------------|----------------------------------------------------------|------------------------------------------------------|--------------------------------------------------------|
| 192.168.1.201<br>L & kikkok (M)<br>01 2/2/2553 04:17   | 192.168.1.202<br>L 1 notzalnw10 (M)<br>02 2/2/2553 04:23 | 192.168.1.203<br>L 4 makato (M)<br>03 2/2/2553 04:37     | 192.168.1.204<br>04                                  | L 4 B25433 (B)<br>05 2/2/2553 04:00                    |
| 192.168.1.206<br>L ± hunterza (M)<br>06 2/2/2553 02:09 | 192.168.1.207<br>L + purikupink (M)<br>07 2/2/2553 07:20 | 192.168.1.208<br>L + cchiwzcool (M)<br>08 2/2/2553 07:23 |                                                      | 192.168.1.210     L                                    |
| 192.168.1.211<br>L sopaenee (M)<br>11 2/2/2553 08:28   | 192.168.1.212<br>L beerbe (M)<br>12 2/2/2553 11:54       | 192.168.1.213<br>L H Paladin (M)<br>13 2/2/2553 02:42    | 192.168.1.214<br>U 1 Oonmak (M)<br>14 2/2/2553 02:25 | 192.168.1.215<br>L 4 tawikait (M)<br>15 2/2/2553 05:15 |
| 16                                                     | 17                                                       | 192.168.1.218<br>T-01 (M)<br>18 2/2/2553 03:42.          | 192.168.1.219<br>L ± tus (M)<br>19 2/2/2553 03:41    | 20                                                     |
| 21                                                     | 22                                                       | 192.168.1.223     L → zam (M)     23 2/2/2553 11:47      | 192.168.1.224<br>L aekkom (M)<br>24 2/2/2553 03:07   | 192.168.1.225<br>L dream (M)<br>25 2/2/2553 06:46      |
| 26                                                     | 27                                                       | 28                                                       | 29                                                   | 30                                                     |
| 31                                                     | 32                                                       | 33                                                       | 34                                                   | 35                                                     |
| มอนิเดอร์ ขายสิน                                       | ค้า ชื้อสินค้า                                           | ค่าใช้จ่าย ลูกหนี้                                       | สรุป                                                 |                                                        |
| 🖡 บอย                                                  | 5 า้อมอป้าจาบัน                                          | Co-                                                      | 2/2/2000 2                                           | 00                                                     |
| เวลาเข้างาน 1/2/2553 23:16:24                          | · · 1                                                    | 19920 # 10 FORMADINE                                     | 272723333 1.30720 3                                  | netCare                                                |
| เงินหอน 500.00<br>ขอดเพิ่ม 569.00<br>ขอดข้อ 0.00       | 5 🛃 18                                                   |                                                          |                                                      | www.thaicafebiz.com<br>Version 0.01 Build 2010-01-25   |
| เงินสดปัจจุบัน <b>1,069.00</b>                         | 0 🖺 16                                                   | Call Center (087-860-3176)                               |                                                      | 2/2/2553 01:59 EN                                      |

#### หน้าขายสินค้า

|                                                           |                                                      | jezzy002 ил                                 | ວັນກິນາອ 1/<br>ເລຍກິໄນນາອ S-00<br>ົ້<br>ຈຳນວນນາ<br>ຍກຼ <b>ີວິດ ເຈີວິດູມຍາຣ</b> ນາ | 1/2552<br>10001370<br>104<br>ເອີ້1<br>ກໍ (ຈິດຕິ້) 25 ປີ | <ul> <li>ดูปอง</li> </ul>          | แติมเวลา 4             | 0 v111 (200 v<br>103. | เทที) @ 4                                     |
|-----------------------------------------------------------|------------------------------------------------------|---------------------------------------------|-----------------------------------------------------------------------------------|---------------------------------------------------------|------------------------------------|------------------------|-----------------------|-----------------------------------------------|
| ล่าดับที่                                                 | รหัส                                                 | รายละเ                                      | อียดสินค้า                                                                        |                                                         | จำนวน                              | หน่วย                  | ราคา@                 | รวมเงิน                                       |
| 1                                                         | 001                                                  | น้ำอัด                                      | ลม (โค้ก/แฟนต้า/                                                                  | (สไปร์ส)                                                | 1                                  | ขวด                    | 12.00                 | 12.00                                         |
| 2                                                         | 002                                                  | บีทาเ                                       | กัน (ใหญ่)                                                                        |                                                         | 1                                  | ขวด                    | 10.00                 | 10.00                                         |
| 3                                                         | 102                                                  | ดูปอง                                       | เดิมเวลา 15 บาท                                                                   | (75 นาที)                                               | 1                                  | ใบ                     | 15.00                 | 15.00                                         |
| 4                                                         | 105                                                  | คูปอง                                       | เติมเวลา 60 บาท                                                                   | (300 นาที)                                              | 1                                  | ใบ                     | 60.00                 | 60.00                                         |
| 5                                                         | 201                                                  | พิมพ์ง                                      | าน ขาว - ดำ แผ่น                                                                  | ละ 2 บาท                                                | 1                                  | แผ่น                   | 2.00                  | 2.00                                          |
|                                                           |                                                      | - ·                                         | an Suchard Las                                                                    | 244                                                     |                                    | u alar                 | 1.00                  | 4.00                                          |
| 6                                                         | 202                                                  | พมพง                                        | าน ด แผนดะ 4 บ                                                                    | 11/1                                                    | 1                                  | шын                    | 4.00                  | 4.00                                          |
| 6<br>มอนิ                                                 | เตอร์                                                | ขายสินค้า                                   | าน ด แผนละ 4 บ<br>ชื้อสินค้า                                                      | ด่าใช้จ่าย                                              | ลูกหนี้ ส                          | สรุป                   | 4.00                  | 4.00                                          |
| 6<br>มอนิ<br>⊳ ปอ8<br>เวลาเช้างา<br>เงินห<br>มอดเ<br>มอดเ | 202<br>เดอร์<br>1<br>19/2/2553<br>าชน<br>เช่น<br>พัก | ขามสินค้า<br>3 16:17:18<br>500.00 ↔<br>0.00 | ข้อสินค้า<br>ข้อมูลปัจจุบัน<br>2011 - 10                                          | ค่าใช้จ่าย<br>เค่อง # 22 โปรแกรมม์                      | ลุกหนี้ ส<br>เป็ญหา 19/2/2553 22:1 | มมุม<br>สรุป<br>3:51 4 | 4.00                  | 4.00<br>et-Careb<br>cofebiz.cc<br>Buid 2010-0 |

กดปุ่มลูกศรลง เพื่อดูรหัสและรายการสินค้าทั้งหมด หากต้องการขายก็ให้เลือกหรือกรอกรหัสสินค้าแล้วทำการ ขายได้เลยครับ หากขายสินค้ามากกว่า 1 จำนวน เช่นโค้ก 3 ขวด ก็ให้ <mark>กดปุ่ม \*</mark> เพื่อเป็นตัวคูณใส่จำนวนเข้าไป แล้วกด Enter ยืนยัน แล้วจะขึ้นรูปให้ใส่รับเงินจากลูกค้า แล้วทำการกด Enter อีกครั้งเพื่อจบงานขายสินค้า

ทั้งหมดหากขายคูปองจะขึ้นมาให้ดูรหัส บางครั้งเกิดปัญหาก็สามารถจดให้ลูกค้าได้ หรือกดปุ่ม F12 เพื่อเรียกดูรหัสการขายครั้งล่าสุดได้

| หมายเลขคูปอง | รหัสผ่านคูปอง | เวลา |
|--------------|---------------|------|
| Z1865        | 5950          | 120  |
|              |               | 120  |
|              |               |      |
|              |               |      |
|              |               |      |
|              |               |      |
|              |               |      |
|              |               |      |

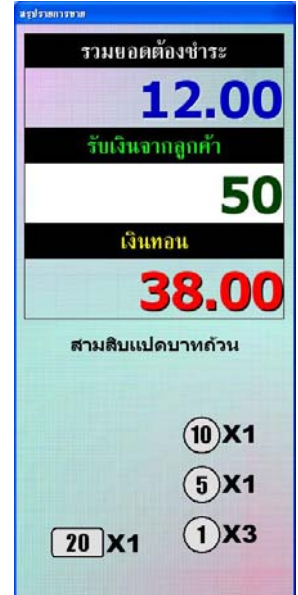

#### การสมัครสมาชิก

| Server ThaiCafeBiz                                                     | z Solution                                                                                                    |                                                                    |                                                                                                 |            |                                                                                  |                                                                    |                                             |
|------------------------------------------------------------------------|----------------------------------------------------------------------------------------------------|--------------------------------------------------------------------|-------------------------------------------------------------------------------------------------|------------|----------------------------------------------------------------------------------|--------------------------------------------------------------------|---------------------------------------------|
| ę                                                                      | grmmjow u                                                                                                    | วันที่ชาย 1/1<br>เลขที่ใบชาย S-00<br>จำนวนซาย<br>วยพุทธิพงษ์ แก้วา | 1/2552<br>0001972<br>1<br>1<br>1<br>1<br>1<br>1<br>1<br>1<br>1<br>1<br>1<br>1<br>1              | EN 🗳       |                                                                                  |                                                                    |                                             |
| 2<br>sĭia<br>alzepoz<br>lonecat<br>Paladin<br>4ngelo<br>gold<br>aclass | ชื่อ/สกุล<br>นายสุรนันท์ โปฉัตร (G<br>พิทยพนย์ ทบบัณฑิต (<br>นายพีระวัฒน์ ช่วงโชติ<br>นายวิชญ์ สั่งกะเพศ (M<br>นายบันทพล ชาตะศิริ (<br>นายตระกล ภ่อนวัฒน์ (ส | olfz)<br>น่าน)<br>(กานต์)<br>ax)<br>เอ็กซ์)<br>เอ็กซ์)             | 1781           0:06           12:24           6:07           0:00           1:02           0:00 |            | รหัสสมาชิก :<br>รหัสสมาชิก :<br>ชื่อ/สกุล :<br>เลขที่บัตรประชาชน :<br>โทรศัพท์ : | <b>ชักใหม่</b><br>koyka<br>นางสาวก้อย:<br>5522445544<br>085-885544 | © ชาย O หญิง<br>จัง นามสมมุติ<br>457<br>157 |
| nalaf<br>cchiwzcool<br>notzalnw10<br>Milkyzzka                         | นายณัฏฐร้อมไสุวรรณ<br>นายพิพัฒน์ เรียดระภูล<br>นายธีระสักดิ์ ถนัดค้า (<br>นางสาวสุณิสา แย้บใฝ                                                                | ຊຸກ (ິ <sup>3</sup> ກ)<br>(ອີວ)<br>(vt)<br>(ປຸ່ນ)                  | 0:01<br>1:39<br>6:57<br>0:27                                                                    |            | อีเมล์ :<br>วัน/เดือน/ปี เกิด :<br>ชื่อเล่น :<br>รหัสผ่านชั่วคราว                | koyka@hotr<br>25/05/2532<br>ก้อย                                   | mail.com                                    |
| มอนิเตอร์                                                              | ขายสินค้า                                                                                                    | ชื้อสินค้า                                                         | ค่าใช้จ่าย                                                                                      | ลูกา       | <b>1234</b><br>หนี้ สรุป                                                         | เก็บข้อมูลสม                                                       | <mark>มาชิก</mark> ยกเลิกพิมพ์ใหม่          |
| เวลาเข้างาน 27,<br>เงินเทอน<br>ขอดเห็ม<br>ขอดหัก<br>เงินสดปัจจุบัน     | 76<br>/2/2553 21:01:48<br>500.00<br>15.00<br>0.00<br>515.00                                                                                                  | ข้อมูลปัจจุบัน<br>                                                 | Call Center                                                                                     | (087-860-3 | 1176)                                                                            | 1                                                                  | Version 0.01 Build 2010-01-25               |

หมายเลข 1 คือ กครูปคนสีส้มฟ้า ที่หน้าขายสินค้า แล้วจะเห็นหน้าสมัครสมาชิก รหัสสมาชิกสามารถตั้งได้เอง อิสระ ส่วนรหัสผ่านจะตั้งเป็นค่ามาตรฐาน 1234 แล้วให้ลูกค้าไปเปลี่ยนรหัสผ่านที่เครื่องลูกเอง หมายเลข 2 คือ ค้นหาสมาชิกที่สมัครแล้ว และต้องการเลือกสมาชิกเพื่อเติมเวลาเข้ารหัส

#### หน้าซื้อสินค้า Server ThaiCafeBiz Solution <u>ยอดซื้อสินค้าทั้งหมด</u> วันที่ : 27/2/2553 เลขที่เอกสาร : P-000076.0 ซื้อจาก : Coke สินค้า : 001 น้ำอัดลม (โค้ก/แฟนต้า/สไปร์ส) 188.00 จำนวน : 24 ขวด ราคา @ : 7.8333 S S หมายเหตุ : เก็บข้อม ายการใหม รายละเอียดสินค้า หน่วย รวมเงิน หมายเหตุ วันที่ รหัส จำนวน ราคา@ ขื้อสินค้า ขายสินค้า ด่าใช้จ่าย ลูกหนี้ มอนิเตอร์ สรป **ນ**ະໂນ ข้อมูลป้อจุบัน NetLare เวลาเข้างาน 27/2/2553 21:01:48 2 เงินทอน 500.00 P 7 www.thaicafebiz.com ยอดเพิ่ม 64.00 on 0.01 Build 2010-01-25 ขอดหัก 0.00 **P**1 26 564.00 🔟 เงินสดปัจจุบัน Call Center (087-860-3176) 27/2/2553 22:07

ที่ช่องสินค้าให้กค Page Down เพื่อเลือกรหัสสินค้า แล้วใส่จำนวนสินค้าที่ต้องการเพิ่มเข้าไปในระบบ และใส่ จำนวนเงินต่อหน่วย แล้วเก็บข้อมูล เงินจำถูกหักออกจากกะพนักงานอัตโนมัติ แต่ถ้าหาเพิ่มสต็อคสินค้าด้วย รหัส Admin จำนวนเงินจะไม่ถูกหักออกจากกะพนักงาน แต่จะหักออกจากเงินรวมทั้งเคือนแทน

#### ติดต่อทีมพัฒนา ThaiCafeBiz' NetCafe คุณภูริต เจริญยศธนา โทร.087-8603176 อีเมล์ : Jezzy\_kubphom@hotmail.com 8

| ¥     | 9   | y I |    |
|-------|-----|-----|----|
| หน้าค | ่าเ | ชัจ | าย |
|       |     |     |    |

| เที : 27/2/2553<br>รุ่ม : เงินเดือน/ค่าแ<br>มด : ค่าแรงแม่บ้าน<br>งัน : 100 | ]<br>รงงาน<br>)                                                                       |                                                                                                    |                                                                                                    | ยอดค่าใช้จ่ายทั้งหมด<br>105.00<br>(รัฐมาย์<br>เก็บข้อมูล                                                                      |
|-----------------------------------------------------------------------------|---------------------------------------------------------------------------------------|----------------------------------------------------------------------------------------------------|----------------------------------------------------------------------------------------------------|----------------------------------------------------------------------------------------------------|
|                                                                             | วันที่ รายละเล                                                                        | อียด                                                                                                    |                                                                                                    | จำนวนเงิน                                                                                                    |
| ขียน                                                                        | 27/2/2553 ชื่อกระ                                                                     | ัดาษ A4                                                                                                    |                                                                                                    | 105.00                                                                                                    |
|                                                                             |                                                                                       |                                                                                                    |                                                                                                    |                                                                                                    |
|                                                                             |                                                                                       |                                                                                                    |                                                                                                    |                                                                                                    |
| า่า ซื้อสินค้า                                                              | ค่าใช้จ่าย                                                                            | ลูกหนี้                                                                                                    | สาป                                                                                                    |                                                                                                    |
|                                                                             | เที่ : [27/2/2553<br>รุ่ม : เ <b>3ินเดือน/ตำแ</b> ∙<br>ยด :  คำแรงแม่บ้าน<br>จิน :100 | มที่ : 27/2/2553<br>รุ่ม : เ <mark>งินเด็อน/ค่าแรงงาน</mark><br>ยด : ค่า <b>แรงแม่บ้าน</b><br>งิน : 100<br><u>กินที่ รายสะเ</u><br>เขียน 27/2/2553 ซื้อกระ | เที่ : <mark>27/2/2553  </mark><br>รุ่ม : <b>เงินเดือน/ค่าแรงงาน</b><br>ยด : <mark>ค่าแรงแม่บ้าน</mark><br>งิน : <u>100</u><br> | เที่ : <mark>27/2/2553  </mark><br>รุ่ม : <b>เงินเดือน/คำแรงงาน</b><br>ยด : <mark>คำแรงแม่บ้าน</mark><br>งิน : <u>100</u><br> |

ให้กดปุ่ม **Page Down** เพื่อเลือกกลุ่มค่าใช้จ่าย แล้วใส่รายละเอียดค่าใช้จ่ายและจำนวนเงินเข้าไป เงินจำถูกหัก ออกจากกะพนักงานอัตโนมัติ แต่ถ้าหากคีย์ค่าใช้จ่ายด้วยรหัส Admin จำนวนเงินจะไม่ถูกหักออกจากกะ พนักงาน แต่จะหักออกจากเงินรวมทั้งเดือนแทน

หน้าลูกหนึ้

| ทันที่:       27/2/2553       ยอตอูญาทนี้เป็ม/กินทั้งหมด         ดูเกมนี:                                                                                                    | Server ThaiCafeBi       | z Solution                                      |                      |               |                |        |                                                          |
|----------------------------------------------------------------------------------------------------|-------------------------|-------------------------------------------------|----------------------|---------------|----------------|--------|----------------------------------------------------------|
| รับที่         หัส         ลูกหนี้         เงินขึ้น         เงินขึ้น         เ                                                                                                    |                         | วันที่ :<br>ลูกหนี้ :<br>เงินคืน :<br>เงินยืม : | 27/2/2553            |               |                |        | <u>ยอดลูกหนี้ยืม/คืนทั้งหมด</u><br>(กับข้อมูล วันการใหม่ |
| มอมิเตอร์ ชายสินค้า ชื่อสินค้า ค่าใช้ง่าย ลุกษนี้ สรุป                                                                                                    | วันที่                  | รหัส ลูกหนึ่                                    |                      |               |                |        | เงินยืม เงินคืน                                          |
| ν         ν                                                                                                    | มอนิเตอร์               | ขายสินค้า                                       | ขื้อสินค้า           | ค่าใช้จ่าย    | ลูกหนั้        | สर्ग्र |                                                          |
| Numbu         564.00         Image: Second second se | มะโม<br>เวลาเข้างาน 27  | /2/2553 21:01:48                                | ข้อมูลปัจจุบั<br>🖳 1 | u 🞯           | 6              | 1      | netCare'                                                 |
| ชอดหา 0.00 0 € 26<br>เงินสดปัจจุบัน 564.00 0 € 26<br>Call Center (087-860-3176) 27/2/2553 22:09 TH                                                                                                    | ยอดเพิ่ม                | 64.00                                           | 8                    |               | 118000         |        | www.thaicafebiz.com                                      |
|                                                                                                    | ยอดหก<br>เงินสดปัจจุบัน | 564.00 🙆                                        | 26                   | Call Center ( | (087-860-3176) |        | 27/2/2553 22:09 TH                                       |

ถ้าพนักงานต้องการเบิกเงินล่วงหน้า ให้กรอกรหัสของพนักงาน แล้วใส่จำนวนเงินที่ต้องการยืม – คืนได้เลย เงิน จะถูกหักออกจากกะพนักงานอัตโนมัติ แต่ถ้าหากคีย์ยืม - คืนด้วยรหัส Admin จำนวนเงินจะไม่ถูกหักออกจากกะ พนักงาน แต่จะหักออกจากเงินรวมทั้งเดือนแทน

| Server ThaiCafeBiz Sol                                                            | ution                                                  |                                                                                                    |                                                                                     |                                       |      |                                                      |
|-----------------------------------------------------------------------------------|--------------------------------------------------------|----------------------------------------------------------------------------------------------------|-------------------------------------------------------------------------------------|---------------------------------------|------|------------------------------------------------------|
|                                                                                   | เงินทอน :<br>ส่งกะท                                    | 500.00<br>วั<br>กำงาน                                                                                                    | ขายสินค้า :<br>ชื้อสินค้า :<br>ค่าใช้จ่าย :<br>เงินยืมลูกหนี้ :<br>เงินคืนลูกหนี้ : | 64.00<br>0.00<br>0.00<br>0.00<br>0.00 |      | ยอดเงินสดคงเหลือในบัญชี<br><b>564.00</b>             |
| สินค้าคงเหลือ ณ                                                                   | ปัจจุบัน                                               |                                                                                                    |                                                                                     |                                       |      |                                                      |
| оо 1<br>ОО 1                                                                      | รายสะเบยผสนหา                                          | - (~ <sup>4</sup> +15~)                                                                                                    |                                                                                     |                                       | หนาย | 10 50                                                |
| 001                                                                               | นายพลม (เพก/แพนต                                       | า/สเบรส)                                                                                                    |                                                                                     |                                       | 210  | 12 03                                                |
| 002                                                                               | บทาเกน (เหญ)                                           |                                                                                                    |                                                                                     |                                       | 239  | 10 0                                                 |
| 003                                                                               | ตีไลท์ ∔ บีทวเอ้บ (เลื                                 | (ก)                                                                                                    |                                                                                     |                                       | ขาด  | 6 21                                                 |
|                                                                                   |                                                        |                                                                                                    |                                                                                     |                                       |      |                                                      |
| มอนิเตอร์                                                                         | ขายสินค้า                                              | ชื้อสินค้า                                                                                                    | ด่าใช้จ่าย                                                                          | ลูกหนึ้                               | สรุป |                                                      |
| 2<br>↓ นะโม<br>เวลาเข้างาน 27/2/2!<br>เงินหอน<br>ขอดเพื่ม<br>ขอดเพื่ม<br>ขอดเพื่ม | <b>76</b><br>553 21:01:48<br>500.00<br>64.00<br>564 00 | ข้อมูลปัจจุบัน<br>1<br>3<br>3<br>3<br>3<br>4<br>3<br>3<br>3<br>4<br>3<br>3<br>4<br>5<br>3<br>4<br>5<br>4<br>5<br>5<br>5<br>5 |                                                                                     |                                       | 1    | www.thaicafebiz.com<br>Version 0.01 Build 2010-01-25 |
| เงนสดบจจุบน                                                                       | 564.00                                                 | -4                                                                                                    | Call Center (087-                                                                   | -860-3176)                            |      | 27/2/2553 22:09 TH                                   |

#### หน้าสรุป

หน้าสรุปจำนวนคงเหลือสินค้าทั้งหมด

| Server ThaiCafeBiz Sol                                                                     | ution                                                        |                                |                                   |                                                                           |                                      |                              |       |              |                                                |                                                                       |
|--------------------------------------------------------------------------------------------|--------------------------------------------------------------|--------------------------------|-----------------------------------|---------------------------------------------------------------------------|--------------------------------------|------------------------------|-------|--------------|------------------------------------------------|-----------------------------------------------------------------------|
|                                                                                            | เงินทอน<br><mark>สิ่ง</mark>                                 | ะ 5(<br>(รัง)<br>เกะทำงาน      | 00.00                             | ขายสินค้า<br>ชื้อสินค้า<br>ค่าใช้จ่าย<br>เงินยืมลูกหนี้<br>เงินคืนลูกหนี้ | : 690.<br>: 0.<br>: 0.<br>: 0.       | 00 🔍<br>00<br>00<br>00<br>00 |       | <u>ยอด</u> เ | งินสดคงเหลีอ<br>1,190                          | ป็นบัญชี<br>                                                          |
| ตรวจสอบข้อมูลกา                                                                            | ารขายในกะ                                                    |                                |                                   |                                                                           |                                      |                              | •     |              |                                                | ×                                                                     |
| าน/เวลา                                                                                    | บล #                                                         | รหส                            | รายการ                            |                                                                           | - A)                                 |                              | จานวน | หนวย         | ราคา@                                          | รวมเงน                                                                |
| 19/2/2553 18:31:57                                                                         | S-000001352                                                  | 102                            | คู่บองเตม                         | ערט כב האניו (75 u<br>נוספי 15 נוספי (75 u                                | 11/1)<br>mr#1)                       |                              | 1     | 1U<br>201    | 15                                             | 15                                                                    |
| 19/2/2000 10:02:17                                                                         | 5-000001353                                                  | 102                            | ญบบงเพม                           | ымп 15 шли (75 ц<br>1929 15 цэм (75 ц                                     | IVI)<br>11/10 > Yuyococo             |                              | 1     | 1U<br>9u     | 15                                             | 15                                                                    |
| 19/2/2000 10:40:20                                                                         | 5-000001354                                                  | 102                            | พู่บองเพม                         | เวลา 15 บาท (75 น<br>ว่อน 40 นอน คออ <i>น</i> อื                          | (22.00 - 04.00 v )                   | -                            | 1     | 10           | 10                                             | 10                                                                    |
| 19/2/2553 20:01:09                                                                         | S-000001355                                                  | 103                            | อปองดับ                           | 12 - 25 1 101 (125 -                                                      | ม (22.00 ° 04.00 น.)                 |                              | 1     | 20           | 25                                             | 25                                                                    |
| 19/2/2003 20:01:08                                                                         | S-000001350                                                  | 103                            | ອງປອງເທມ                          | иал 25 Ши (125<br>иаар 15 цом (75 ц                                       | นที)> zam                            |                              | 1     | 10           | 15                                             | 15                                                                    |
| 19/2/2553 20:22:00                                                                         | S-000001357                                                  | 102                            | ອງປອງເຫັນ                         | 1280 15 UDM (75 U                                                         | 10                                   | 15                           | 15    |              |                                                |                                                                       |
| 19/2/2553 20:25:26                                                                         | S-000001350                                                  | 102                            | สูปองเพิ่ม                        | 1280 15 Upte (75 U                                                        | 311                                  | 15                           | 15    |              |                                                |                                                                       |
| 19/2/2553 21:01:40                                                                         | S-000001359                                                  | 102                            | ອງປອງເຫັນ                         | 1280 15 UDM (75 U                                                         | ที)≻ grane                           |                              | 1     | 10           | 15                                             | 15                                                                    |
| 19/2/2553 21:09:19                                                                         | S-000001361                                                  | 102                            | คปองเดิน                          | 13a3 15 1134 (75 1                                                        | າທີ) ເຊິ່ງແມ່ນຍື                     | -                            | 1     | 311          | 15                                             | 15                                                                    |
| 19/2/2553 21:10:28                                                                         | S-000001362                                                  | 102                            | คปองเดิน                          | 12a2 15 1124 (75 1                                                        | าที่)                                |                              | 1     | 311          | 15                                             | 15                                                                    |
| 19/2/2553 21:30:40                                                                         | 5-00001363                                                   | 104                            | คปองเดิม                          | เวลา 40 บาท (200 เ                                                        | นาที)                                |                              | 1     | ใบ           | 40                                             | 40                                                                    |
| 19/2/2553 21:51:24                                                                         | S-000001364                                                  | 104                            | ตปองเติม                          | 12an 40 11nm (200 1                                                       | มาที)                                |                              | 1     | ใบ           | 40                                             | 40                                                                    |
| 19/2/2553 21:52:11                                                                         | S-000001365                                                  | 103                            | ดปองเดิม                          | เวลา 25 บาท (125 :                                                        | มาที)                                |                              | 1     | ใบ           | 25                                             | 25                                                                    |
| 10/0/0550 00.00.00                                                                         | C 000001366                                                  | 1104                           | lou lo yêu                        | 1000 Mar 10 000                                                           | 1000 L                               |                              | 1     | 2            | 40                                             | 40                                                                    |
| มอนิเตอร์                                                                                  | ขายสินค้า                                                    | ชื้อสินค้                      | ח                                 | ค่าใช้จ่าย                                                                | ลูกหนี้                              | สรเ                          | ]     |              |                                                |                                                                       |
| บอย<br>เวลาเข้างาน 19/2/29<br>เงินเทอน<br>ยอดเห็ม<br>ยอดเห็ม<br>ยอดหัก<br>เงินสดปัจจุบัน 1 | 553 16:17:18<br>500.00<br>690.00<br>0.00<br>1, <b>190.00</b> | บ้อมูลปัจ<br>เ⊂1<br>เ⊂1<br>เ⊂2 | <sup>เจ</sup> ุบัน<br>0<br>0<br>5 | เครื่อง # 22 โม<br>เครื่อง # 22 โม                                        | Isแกรมมีปัญหา 19/2,<br>187-860-3176) | 2553 22:13:51                | 1 8   |              | www.thaica<br>Version 0.01 Bui<br>19/2/2553 22 | <b>Care</b><br><b>arebiz</b><br>febiz.com<br>1a 2010-01-25<br>2:22 EN |

#### สรุปรายการขายทั้งหมดในกะของพนักงาน

#### การส่งกะทำงานของพนักงาน

| <b>มิเตอร์ไฟฟ้า</b><br>39972<br>40052<br>80<br>มิเตอร์ประปา<br>60.890<br>60.990<br>0.100 | เงินทอน :<br><u>เหลือเงินทอน</u><br>1 500<br>เงินสดสงกะ<br>2 <b>1370</b> | 500.00<br>3<br>-4 | ขายสินค้า :<br>ชื้อสินค้า :<br>ค่าใช้จ่าย :<br>เงินยืมลูกหนี้ :<br>เงินคืนลูกหนี้ : | 1,508.00<br>0.00<br>134.00<br>0.00<br>0.00 |       | <u>ยอดเงินสดค</u><br><b>1,87</b> | <u>งเหลือในบัญชี</u><br>7 <b>4.00</b> |
|------------------------------------------------------------------------------------------|--------------------------------------------------------------------------|-------------------|-------------------------------------------------------------------------------------|--------------------------------------------|-------|----------------------------------|---------------------------------------|
| สรุปยอดรายการ                                                                            | เพื่อส่งกะการทำงาน                                                       | -• โปรดตรวจสอบ    | ข้อมูลให้ถูกต้องก่อา                                                                | เทำการส่งกะ •                              |       |                                  | >                                     |
| งมวด                                                                                     | গদর                                                                      | รายการ            |                                                                                     |                                            | จำนวน | หน่วย                            | รวมเงิน                               |
|                                                                                          | 001                                                                      | น้ำอัดลม (โค้ก/   | แฟนต้า/สไปร์ส)                                                                      |                                            | 5     | ขวด                              | 60.00                                 |
|                                                                                          | 100                                                                      | เติมเวลาไม่อั้น ( | สำหรับสมาชิกเท่านั้น)                                                               |                                            | 220   | บาท                              | 220.00                                |
|                                                                                          | 101                                                                      | คูปองเดิมเวลา 1   | 0 บาท (40 นาที)                                                                     |                                            | 2     | ໃນ                               | 20.00                                 |
|                                                                                          | 102                                                                      | ดูปองเติมเวลา 1   | 5 บาท (75 นาที)                                                                     |                                            | 17    | ใบ                               | 255.00                                |
|                                                                                          | 103                                                                      | ดูปองเดิมเวลา 2   | 5 บาท (125 นาที)                                                                    |                                            | 14    | ใบ                               | 350.00                                |
| ายการขาย                                                                                 | 104                                                                      | ดูปองเดิมเวลา 4   | 0 บาท (200 นาที)                                                                    |                                            | 4     | ใบ                               | 160.00                                |
|                                                                                          | 107                                                                      | ดปองเดิมเวลา 1    | 20 บาท (660 นาที)                                                                   |                                            | 3     | ໃນ                               | 360.00                                |
|                                                                                          | 110                                                                      | บัตรเหมาจ่าย 40   | ) บาท กลางวัน (10.00 - :                                                            | 16.00 u.)                                  | 2     | ໃນ                               | 80.00                                 |
|                                                                                          | 122                                                                      | บัตรกลางวัน 20    | บาท (120 นาที) [10.00                                                               | - 16.00 u.]                                | 1     | ใบ                               | 1.00                                  |
|                                                                                          | 201                                                                      | พิมพ์งาน ขาว -    | ดำ แผ่นละ 2 บาท                                                                     |                                            | 1     | แผ่น                             | 2.00                                  |
|                                                                                          | เงินเดือน/ค่าแรงงาน                                                      | แม่บ้าน           |                                                                                     |                                            |       |                                  | 100.00                                |
| ายการค่าใช้จาย                                                                           | อื่น ๆ                                                                   | ถ่านใฟฉาย         |                                                                                     |                                            |       |                                  | 34.00                                 |
|                                                                                          | อิน ๆ                                                                    | ถ่านไฟลาย         |                                                                                     |                                            |       |                                  | 34.00                                 |

เมื่อต้องการส่งกะทำงานให้กับพนักงานคนต่อไป ให้กรอกจำนวนเงินทอนที่ช่อง หมายเลข 1 และ จำนวนเงิน สดส่งกะ หมายเลข 2 ที่ช่องมิเตอร์น้ำ – ไฟฟ้า ท่านจะกรอกหรือไม่กรอกก็ไม่มีผลอะไร หลังจากนั้นก็ทำการ บันทึกการส่งกะ หมายเลข 3 เมื่อส่งกะทำงานเสร็จเรียบร้อยแล้ว จะมีรูปเครื่องพิมพ์ให้ทำการพิมพ์รายงาน ประจำกะออกมาให้ ท่านจะพิมพ์หรือไม่พิมพ์ก็ได้ ถ้าไม่พิมพ์ก็สามารถดูรายงานย้อนหลังได้ครับ ดังรูป

| ใบส่งกะทำงานปร | ะจำวัน              | [50]                        |                  | ชื่อแกชเชียร์ : ปัง  | (ping)     |         |                  |              |
|----------------|---------------------|-----------------------------|------------------|----------------------|------------|---------|------------------|--------------|
|                |                     |                             |                  | เวลาเข้ากะ : 188     | 2/2553 9:1 | 9:36    |                  |              |
| มิเทอร์ไฟฟ้า : | 35910.0             | 35932.0                     | 22.0             | เวลาออกกะ : 18/3     | 2/2553 17  | 21:05   |                  |              |
| มิเตอร์ประปา : | 35844.0             | 36.2                        | 5807.8           | รวมเวลาทำงาน :       | 8          | ชั่วโมง | 2                | นาที         |
| เงินทอนเรี     | มต้นกะ :            |                             | 500.00           | รวมเงินสุดตามบัญชี : |            |         | 305.00           |              |
| รวม            | ยอดขาย :            |                             | 380.00           | เงินทอนกะท่อไป :     |            |         | 270.00           |              |
| รวมขอดข้       | อสินค้า :           |                             | 575.00           | ส่งเงินสด :          |            |         | 32.00            |              |
| รวมยร          | เกลูกหนึ่ :         |                             | 0.00             | ขาด/เกิน :           |            |         | -3.00            |              |
| ยอดค่          | าใช้จ่าย :          |                             | 0.00             |                      |            |         |                  |              |
|                |                     |                             |                  | ลงชื่อ :             |            |         | แคชเ             | ชียร์ประ จำก |
| รหัส           | สินด้า              | 2012 AA13                   |                  |                      | จำนวน      | หน่วย   | จำนวนเงิน        |              |
| чии<br>004     | ทุ่มดา              | . ก็ล้องเฟลต้อง             | ທີ່ເປັດ          |                      | งานงน      | พงอ     | 4111/111/11      |              |
| 002            | บีหาเก้น            | (ใหญ่                       | ,                |                      | 1          | 200     | 10.00            |              |
| 101            | ดปองเตี             | มเวลา 10 บาห                | (40 นาที)        |                      | 2          | ใบ      | 20.00            |              |
| 102            | ดูปองเติ            | ่มเวลา 15 บาห               | (75 นาที)        |                      | 4          | ใบ      | 60.00            |              |
| 103            | ดูปองเตี            | ่มเวลา 25 บาท               | (125 นาที)       |                      | 6          | ใบ      | 150.00           |              |
| 104            | ดูปองเตี            | ่มเวลา 40 บาท               | (200 นาที)       |                      | 2          | ใบ      | 80.00            |              |
|                |                     |                             |                  |                      |            |         | 380.00           |              |
| ซื้อสินค้า     | 20000               |                             |                  |                      |            |         | 2011/01/01 10:00 |              |
| รหัส           | สีนด้า              |                             |                  |                      | จำนวน      | หน่วย   | จำนวนเงิน        |              |
| 001            | นาอัดคม             | ม (โด้ก/แฟนต้า/             | หไปรด)           |                      | 48         | 200     | 376.00           |              |
| 003            | น้ำเปล่า            |                             |                  |                      | 48         | 830     | 199.00           |              |
| ສືນດ້າວນະສື    |                     |                             |                  |                      |            |         | 575.00           |              |
| อาส            | ອີນອ້າ              |                             |                  |                      | ອ້ວາເວຍ    | 111/041 |                  |              |
| 001            | ขุมคา (<br>น้ำต้ออง | า นี้ต้องเฟนต้า/            | สไปตั้งเ         |                      | 151        | 900     |                  |              |
| 002            | บ็หาเอ้น            | ง (เคาเกมาหมาย<br>. เป็นอย่ | (1110)<br>(1110) |                      | 13         | 900     |                  |              |
|                | 2                   | (B                          |                  |                      | 1          |         |                  |              |
| 003            | น่าเปล่า            |                             |                  |                      | 48         | 200     |                  |              |

ใบส่งกะทำงานประจำวัน กะที่ 50

### การใช้งานส่วนของ Admin

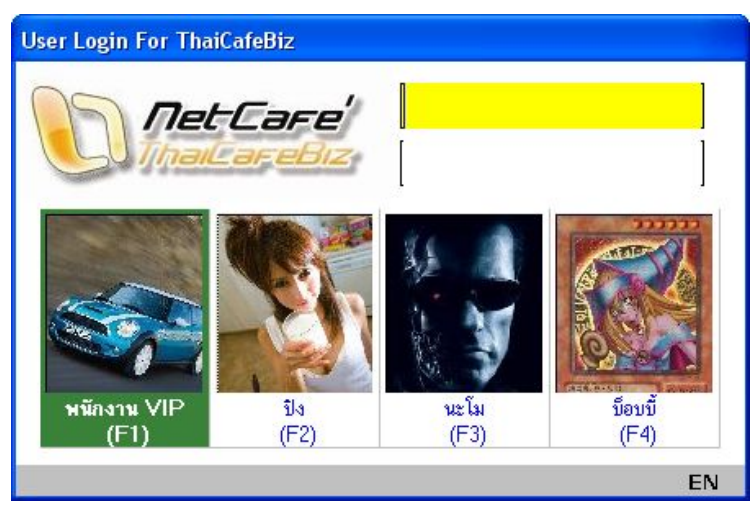

User : admin | Password : 1234

#### หน้ามอนิเตอร์

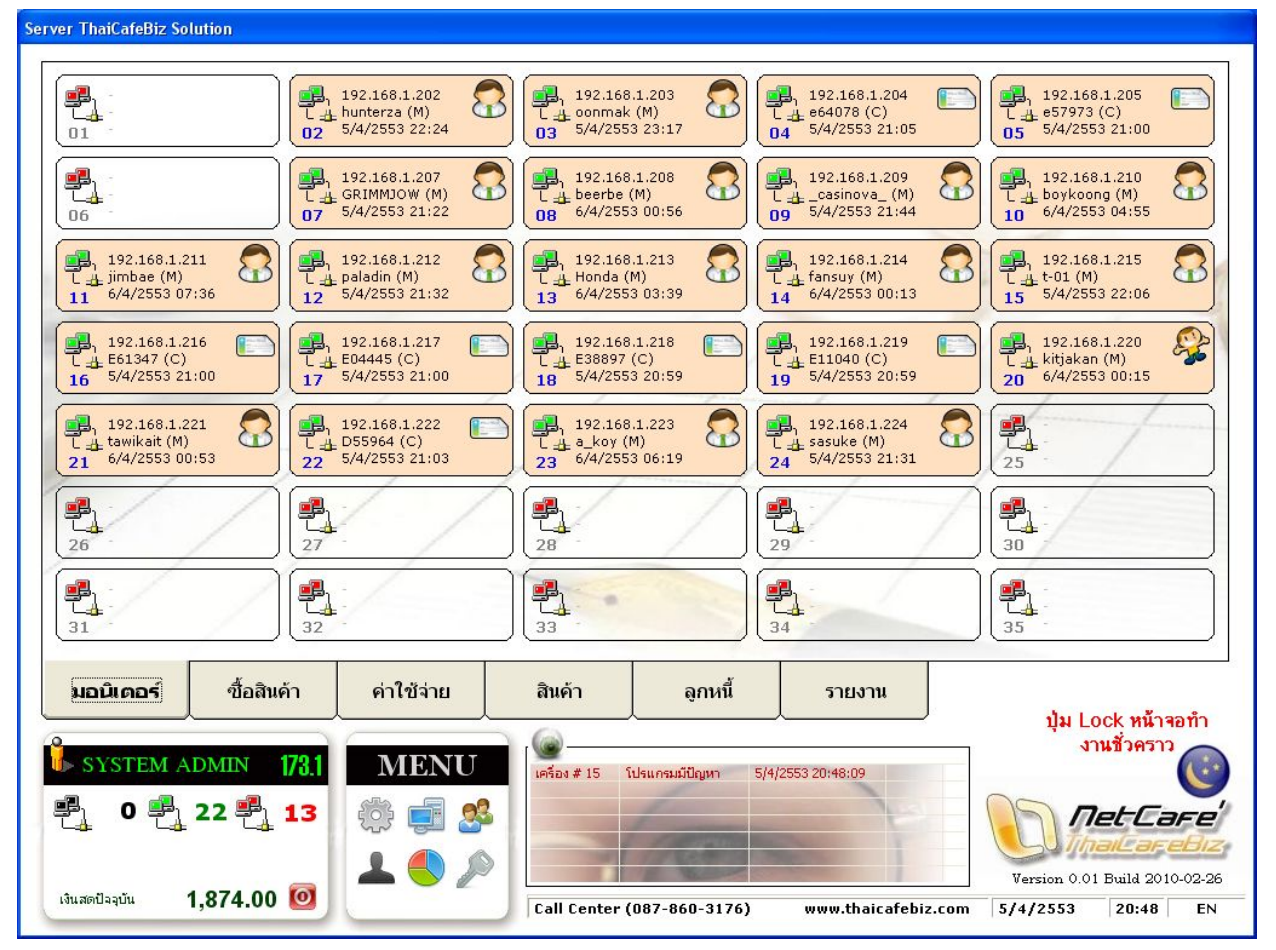

#### หน้ารายงาน

| <ul> <li>พิมพใบส่งทะ (ย้อนหลัง)</li> <li>พิมพใบส่งทะ (สะสมยอด)</li> <li>รายงานทารชายสินด้า</li> <li>รายงานการชื่อสินด้า</li> <li>รายงานต่าใช้จ่าย</li> <li>รายงานต่าใช้จ่าย</li> <li>รายงานตารยืม/ดื่น ลูกหนี้พนักงาน</li> <li>รายงานสุรุปเวลาทำงานพนักงาน</li> <li>รายงานสรุปบัญชีประจำเดือน</li> <li>จัดทำดูปองล่องหน้า</li> <li>Log File เที่ยวทับสมาชิก/พนักงา</li> </ul> | น<br><< สรุปชอดจ่ายด่าแรง<br>าน | /เงินเดือน >>                                                        | - <b>เครื่องทินท</b> ์<br>PRP-058<br>Kyocera F5-720 | - KX                                     |                               |
|----------------------------------------------------------------------------------------------------|---------------------------------|----------------------------------------------------------------------|-----------------------------------------------------|------------------------------------------|-------------------------------|
| มอนิเดอร์ ชื้อสินด้า<br><b>→ SYSTEM ADMIN</b> 178.1<br>➡_ 2 ➡_ 19 ➡_ 14<br>เงินสตปัจจุบัน 1,924.00 00                                                                                                    | ค่าใช้จ่าย<br><b>MENU</b>       | สินค้า<br>(เครื่อง # 02 โปร<br>(เครื่อง # 22 โปร<br>(อรี่อง # 22 โปร | ลูกหนี้<br>แกรมมีปัญหา 5/4/<br>แกรมมีปัญหา 5/4/     | 5ามงาน<br>2553 20:58:53<br>2553 20:58:53 | Version 0.01 Build 2010-02-26 |

#### การคิดค่าแรงเงินเดือนพนักงาน

| ปค่าแรง/เงินเดือ                                          | น ประจำงวด  |            |           |        |       |         |         |         |             |               |       |
|-----------------------------------------------------------|-------------|------------|-----------|--------|-------|---------|---------|---------|-------------|---------------|-------|
| รอบการจ่ายวันที่ : 1/2/2553 ถึงวันที่ : 28/2/2553 🤍 📔 🚔 🌔 |             |            |           |        |       |         |         |         |             |               |       |
| รหัสพนักงาน                                               | ชื่อพนักงาน | รวมชั่วโมง | ชั่วโมงละ | รวมวัน | วันละ | เดือนละ | เงินยืม | เงินขาด | ดื่นเงินยืม | (+เพิ่ม/-หัก) | สุทธิ |
| pie                                                       | บ้อนนี้     | 122:10     | 15        | 14     | 0     | 0       | 0       | -14     | 0           | -133          | 1700  |
| юу                                                        | บอย         | 147:03     | 15        | 17     | 0     | 0       | 0       | 49      | 0           | -6            | 2200  |
| ezzy                                                      | พนักงาน VIP | 4:56       | 0         | 1      | 0     | 3,000   | 0       | 0       | 0           | 0             | 3,000 |
| namo                                                      | นะโม        | 126:34     | 15        | 16     | 0     | 0       | 1,800   | -69     | 1,800       | -99           | 0     |
| bing                                                      | ปิง         | 169:08     | 15        | 24     | 0     | 0       | 0       | -77     | 0           | -37           | 2500  |
|                                                           |             |            |           |        |       |         |         |         |             |               |       |
|                                                           |             |            |           |        |       |         |         |         |             |               |       |
|                                                           |             |            |           |        |       |         |         |         |             | 9,            | 399   |

| ข้อมูลสมาชิกทั้งหมด               |            |          |      |        |                           |                                                                                                    |                    |            |             |
|-----------------------------------|------------|----------|------|--------|---------------------------|----------------------------------------------------------------------------------------------------|--------------------|------------|-------------|
| 🍄 115 🛛 💽                         | × 56       | 6        |      | Х 6    | 52                        | Search                                                                                                    |                    |            | ESC - CLOSE |
| ชื่อ/สกุล                         | รหัส       | ชื่อเล่น | เวลา | คะแนน  | โหรศัพห์                  | บัตรปชช                                                                                                    | อีเมล์             | วันเกิด    | หมดอายุ 📥   |
| นายสุทิวัส ผลดี                   | 13499006   | Jack     | 1    | -      | 088-0747924               | 1349900603279                                                                                                   | -                  | 22/01/2537 | -           |
| นายวิชญ์ สั่งกะเพศ                | 4ngelo     | Max      | -    | 943    | 086-7271784               | 1349900187801                                                                                                   | maximize69@hotm    | 06/06/2530 | -           |
| นางสาวณัฐษิการ แก้วมาคูณ          | 50170609   | ฟ้า      | 5    | 110    | 086-5853245               | 1340900109004                                                                                                   | nang_farzai@hotm   | 13/01/2531 | -           |
| น.ส. ประภัสสร ติภู                | 52204004   | แอนตี้   | 17   | 115    | 083-3675033               | 1480900068943                                                                                                   | ann_jung_naga@h    | 17/03/2534 | -           |
| นายตระกูล อ่อนรัตน์               | aclass     | อเล็กซ์  | -    | -      | 0868675687                | 1341900155627                                                                                                   | rutonerclass@gma   | 08/03/2534 | -           |
| เอกมล พรมโสภา                     | AEKKOM     | เอก      | 21   | 1390   | 0836426043                | 1411900177522                                                                                                   | aekkamol_12GoD     | 27/10/2533 |             |
| นายสุรนันท์ โปฉัตร                | alzepoz    | Golfz    | 6    | 50     | 085-3118861               | 1319900142824                                                                                                   | kikujung_baitoey@  | 03/05/2531 | - 1         |
| นายณัฐพงษ์ อุณวงศ์                | amakura    | นัท      | 4    | 1300   | -                         | 1490300051799                                                                                                   | miomayuamakura     | 28/05/2532 | -           |
| น.ส. มณีรัตน์ บัวพินธุ์           | Amz        | แอ๋มส์   | -    | 175    | 089-7136508               | 1470800151687                                                                                                   | hana_sjfc@hotmail  | 25/01/1990 | -           |
| นายอารัญ อนันเดชา                 | anandecha  | Jacky    | -    | 53     | 085-6377707               | 1102011246412                                                                                                   | arun_anandecha@    | 06/04/2532 | -           |
| นายอนาสวะ ลาธุรี                  | anasawa    | Ton      | -    | 50     | 0837225077                | 1341500137095                                                                                                   | Anasawa_ubon@h     | 28/01/2532 | -           |
| อธิวัฒน์ อุบลวรรณศิริ             | armyzz     | อาร์มมี่ | -    | 292    | 0857638907                | 1349900290351                                                                                                   | shinobuzz@hotmai   | 16/04/2532 | -           |
| นายรัตนพงศ์ ใชยมาศ                | artang     | อาท      | 30   | 80     | 0864699494                | 1849900087527                                                                                                   | atr@hotmail.com    | 20/08/2530 |             |
| นายพีรยศ ไม้น้อย                  | A_Koy      | ວ່ວນ     | -    | -      | 084-4727576               | 1341100113865                                                                                                   | sornram_41835@h    | 10/12/2530 | -           |
| นายวรวุฒิ ทองชาติ                 | A_Nong     | โหน่ง    | 48   | 190    | 081-786-6660              | 1349900203831                                                                                                   | A_Nong_U-Know@     | 01/10/2530 | -           |
| นายสุรชัย บุญไพโร <sup>จ</sup> น์ | BeeBoll    | บี       | 233  | 1210   | 0876454862                | 1341500158181                                                                                                   | Baaaa Baa@batm     | 22/03/2533 | -           |
| นายเฉลิมวุฒิ ดาผา                 | beerbe     | beer     | 255  |        |                           | แก้ไขขอมูลส                                                                                                    | มาชก               | 9          | -           |
| นั้นทวดี ประหยัด                  | boomja     | บุ่มบิ่ม | -    |        |                           |                                                                                                    |                    | 2          | -           |
| นายสัมฤทธิโสมนัส                  | boykoong   | บอย      | 19   |        | STA . A N                 | opa                                                                                                    |                    | 1          |             |
| วิหวัส สัมฤทธิ                    | brooklyn   | อุ้ม     | 9    | 2      | 30164 . P.L.14            | ong                                                                                                    |                    | 9 1111     | -           |
| นายศุภพิพัฒน์ พลหาญ               | cartoon    | ดูน      | 61   | ขึ     | อ/สกุล : <mark>นาย</mark> | วรวฺฒิ ทองชาติ                                                                                                  |                    | <b>P</b>   | -           |
| นายพิพัฒน์ เจียตระกูล             | cchiwzcool | ชา       | 99   | 33     | d                         |                                                                                                    |                    | 4          | -           |
| น.ส. สิรินาถ ผาพันธ์              | doctorlaw  | บอม      | 57   |        | ขอเลน :  เหน              | 3                                                                                                    |                    | D D        | -           |
| นายพงษ์นรินทร์ สอนวงศ์            | doghackza  | Kang     | 1    | โท     | ารศัพท์ : 081-            | 786-6660                                                                                                    |                    | 2          | -           |
| นายศรายุทธ โคตรเงิน               | dream      | ดรีม     | 25   |        |                           |                                                                                                    |                    | 1          | -           |
| อภิญญา คงคารัตน์                  | eive       | อีฟ      |      | บ้ตร   | ี ปชช. :  1349            | 9900203831                                                                                                    |                    | 1          | -           |
| ชรินวิชญ์ แสงนาค                  | enesys     | หน่อง    | 115  |        | อีเมส์ · 🗛 🕅              | ong ILKnow@                                                                                                    | hotmail com        | - 0        | -           |
| น.ส. ดิยากรณ์ คำกิรมย์            | evekidskat | āW       | 177  |        | ยเมด . ^_เง               | เป็นได้ได้เป็นได้เป็นได้เป็นได้เป็นได้เป็นได้เป็นได้เป็นได้เป็นได้เป็นได้เป็นได้เป็นได้เป็นได้เป็นได้เป็นได้เป็ | nounaii.com        | 3          | -           |
| นายสมศกด สดชน                     | F-503      | สมศักด   |      |        | วันเกิด : 01/1            | 0/2530                                                                                                    |                    | 1          | -           |
| พชรดา ฉลาดการณ                    | Fanagia    | ขาวพาง   | 29   | 202203 | 4 10                      |                                                                                                    |                    | Ľ          | -           |
| Udomsak Ubonwansiri               | fansuy     | art      | 230  | เวล    | าเหลอ :  48               |                                                                                                    |                    | U U        | -           |
| นายศรชย กายชาติ                   | FANyoon    | แม่ธ     |      |        | 100 · 100                 | 8                                                                                                    |                    | 3          |             |
| นายแสนยากร เอยมรศม                | Tenrirs88  | กน       | 57   | 8      | 190                       | 8                                                                                                    |                    | 2          | -           |
| นายววฒน นนศร                      | Gangwind   | Bobby    | -    |        | () าโ                     | ้ <b>าย</b> Оหณ์ง                                                                                               |                    | 0          | -           |
| นายพรุพห พมพวน                    | gatalan66  | BIG      | 21   |        |                           | ······                                                                                                    |                    | 1          | -           |
| นางสาวธดารตน มุละสาะ              | gib-thida  | GID      | 2    | 100    | 007 4929247               | 1939900297320                                                                                                   | gib tritagenouriai | 25/00/2004 | -           |
| นายบญจลกษณ วานช                   | Goathor    | ปม       | 10   | 160    | 083-965-8693              | 1319900201952                                                                                                   | neo_pump@notma     | 26/02/2533 | -           |
| นายนนทพล ชาตะศร                   | goia       | เอกซ     | 62   | 640    | 081-5799799               | 1329900140503                                                                                                   | zoodzar44@notma    | 16/10/2530 | - 🗸         |

#### การแก้ไขข้อมูลสมาชิก / คูปองทั่วไปและเหมาจ่าย

### การดูกราฟวิเคราะห์ข้อมูล

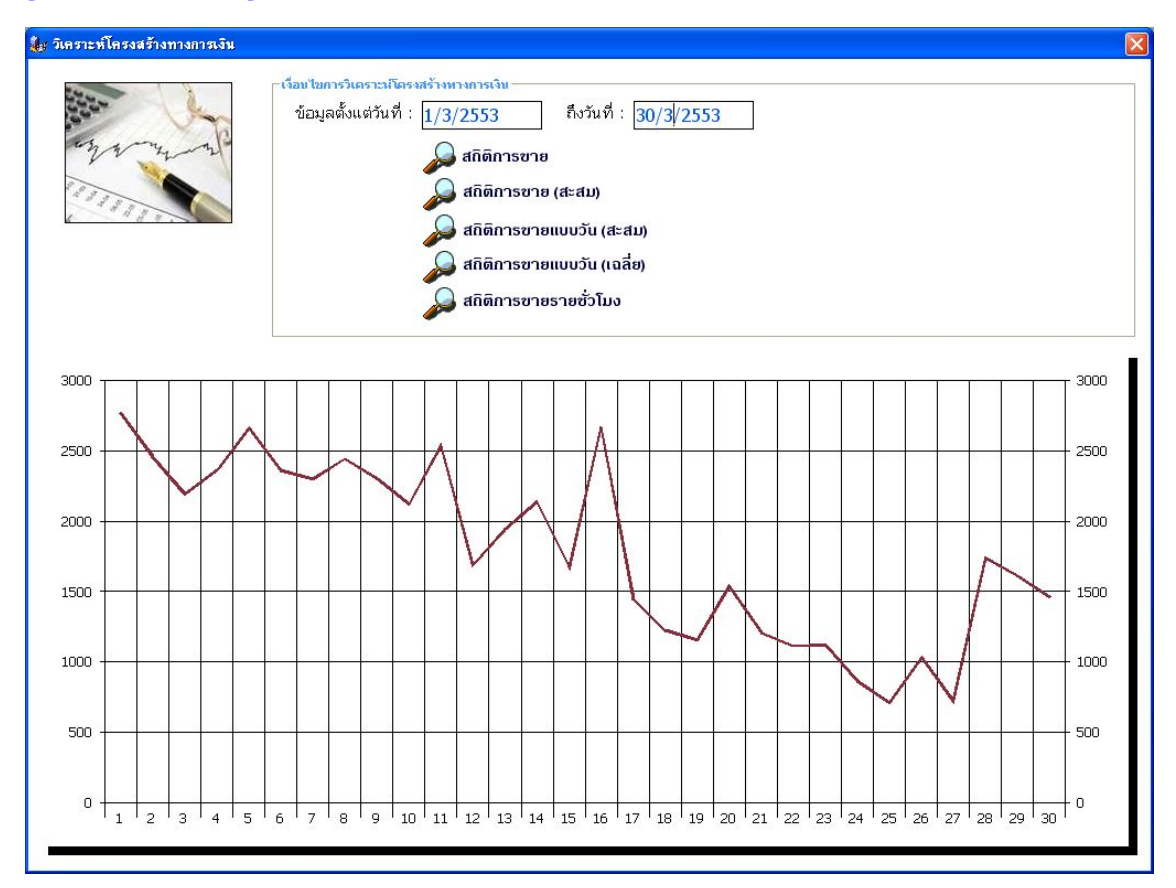

| กรวรสอบ Log File |                                 |                |          |          |                    |                      |                        |           |  |  |  |  |
|------------------|---------------------------------|----------------|----------|----------|--------------------|----------------------|------------------------|-----------|--|--|--|--|
| วันที่ตรวจส      | สอบ : <mark>5/4/2553</mark> _<< | >>             | c        | Log เกี่ | ยวกับสมาชิก        | O Log เกี่ยวกับพนักง | O Log เกี่ยวกับพนักงาน |           |  |  |  |  |
| ผู้ใช้งาน        | ชื่อ/สกุล                       | วัน/เวลา       | เครื่อง# | ประเภท   | เวลาใช้งาน เติมโดย | เติมเวลา โอนให้      | ผู้รับโอน              | เวลาโอน 🔺 |  |  |  |  |
|                  | นอนสระมันต์ โมได้กร             | 5/4/2553 18:47 | 12       | М        | 2 -                | 0 -                  | -                      | 0         |  |  |  |  |
| ALZEPUZ          | นายสุงนนท เป็นเห                | 5/4/2553 18:51 | 12       | М        | 45 -               | 0 -                  | -                      | 0         |  |  |  |  |
| ARMV77           | ດຂີດ້ຫານີ້ ດາມລາວຮອນເທີຮີ       | 5/4/2553 18:19 | 11       | М        | 47 -               | 0 -                  | -                      | 0         |  |  |  |  |
| ANDIZZ           | ออางหน อุยศารรณหาร              | 5/4/2553 18:19 | POS      | -        | 0 SERVER           | 250 -                | -                      | 0         |  |  |  |  |
| A KOV            | นอยพี่สบส ใบ้บ้อย               | 5/4/2553 18:36 | 23       | М        | 153 -              | 0 -                  | -                      | 0         |  |  |  |  |
| A_KOT            | MIRMARA MARIN                   | 5/4/2553 19:02 | POS      | -        | 0 SERVER           | 660 -                | -                      | 0         |  |  |  |  |
| B00276           | ดูปองบุฟเฟต์                    | 5/4/2553 10:17 | 10       | В        | 343 -              | 0 -                  | 5/4/2553 16:00:00      | 0         |  |  |  |  |
| B09754           | ดูปองบุฟเฟต์                    | 5/4/2553 11:43 | 12       | В        | 255 -              | 0 -                  | 5/4/2553 15:58:00      | 0         |  |  |  |  |
| B63834           | ดูปองบุฟเฟต์                    | 5/4/2553 10:18 | 11       | В        | 342 -              | 0 -                  | 5/4/2553 16:00:00      | 0         |  |  |  |  |
| B94378           | คูปองบุฟเฟต์                    | 5/4/2553 11:50 | 23       | В        | 250 -              | 0 -                  | 5/4/2553 16:00:00      | 0         |  |  |  |  |
|                  |                                 | 5/4/2553 16:00 | 11       | M        | 29 -               | 0 -                  | -                      | 0         |  |  |  |  |
|                  |                                 | 5/4/2553 16:34 | 11       | М        | 13 -               | 0 -                  | -                      | 0         |  |  |  |  |
| BEERBE           | นายเฉลิมวุฒิ ดาผา               | 5/4/2553 17:10 | 09       | М        | 145 -              | 0 -                  | -                      | 0         |  |  |  |  |
|                  |                                 | 5/4/2553 20:11 | 08       | М        | 2 -                | 0 -                  | -                      | 0         |  |  |  |  |
|                  |                                 | 5/4/2553 20:16 | 08       | М        | 53 -               | 0 -                  | -                      | 0         |  |  |  |  |
|                  |                                 | 5/4/2553 08:25 | POS      | -        | 0 SERVER           | 660 -                | -                      | 0         |  |  |  |  |
| POWOONS          |                                 | 5/4/2553 08:27 | 10       | М        | 109 -              | 0 -                  | -                      | 0         |  |  |  |  |
| BOYKOONG         | นายสมฤทธ เสมนส                  | 5/4/2553 16:00 | 10       | М        | 48 -               | 0 -                  | -                      | 0         |  |  |  |  |
|                  |                                 | 5/4/2553 20:02 | 10       | М        | 67 -               | 0 -                  | -                      | 0         |  |  |  |  |
| C45833           | ดูปองทั่วไป                     | 5/4/2553 12:03 | 07       | С        | 22 -               | 0 -                  | -                      | 0         |  |  |  |  |
| 000470           |                                 | 5/4/2553 14:53 | 16       | С        | 0 -                | 0 -                  | -                      | 0         |  |  |  |  |
| C63479           | ดูบองหวาบ                       | 5/4/2553 14:55 | 16       | С        | 4 -                | 0 -                  | -                      | 0         |  |  |  |  |
| C71550           | ดูปองทั่วไป                     | 5/4/2553 10:30 | 24       | С        | 40 -               | 0 -                  | -                      | 0         |  |  |  |  |
| D00754           | K.                              | 5/4/2553 18:35 | 05       | С        | 3 -                | 0 -                  | -                      | 0         |  |  |  |  |
| DUU/54           | ดูบองหวาบ                       | 5/4/2553 18:43 | 05       | С        | 9 -                | 0 -                  | -                      | 0         |  |  |  |  |
|                  |                                 | 5/4/2553 19:18 | 21       | С        | 0 -                | 0 -                  | -                      | 0         |  |  |  |  |
| 009692           | ดูบองหวาบ                       | 5/4/2553 19:20 | 21       | С        | 72 -               | 0 -                  | -                      | 0         |  |  |  |  |
| D11560           | ดูปองทั่วไป                     | 5/4/2553 16:22 | 23       | С        | 75 -               | 0 -                  | -                      | 0         |  |  |  |  |
| D.40007          | 1 L 10 1                        | 5/4/2553 18:30 | 22       | С        | 1 -                | 0 -                  | -                      | 0         |  |  |  |  |
| D18927           | คูบองหวาบ                       | 5/4/2553 18:34 | 22       | С        | 74 -               | 0 -                  |                        | 0         |  |  |  |  |
| D21366           | ดูปองทั่วไป                     | 5/4/2553 18:51 | 08       | С        | 0 -                | 0 -                  | -                      | 0         |  |  |  |  |
| D23818           | ดูปองทั่วไป                     | 5/4/2553 19:32 | 02       | С        | 9 -                | 0 -                  | -                      | 0         |  |  |  |  |
| D27134           | ดปองห้ำไป                       | 5/4/2553 11:32 | 08       | r        | 75 -               | n -                  | -                      | n 🚬       |  |  |  |  |

#### การดูข้อมูล Logfile ลูกค้าและพนักงาน

ยังมีความสามารถด้านอื่น ๆ ที่ผมไม่สามารถอธิบายได้ในคู่มือนี้ได้ ฉะนั้นโปรดติดตามชมคลิปวิดีโอ กวามสามารถของโปรแกรมส่วนที่เหลือได้ที่ <u>www.thaicafebiz.com/download.php</u> ได้นะครับ เพราะจะอธิบาย ไว้อย่างละเอียด สำหรับคู่มือนี้ ผมทำออกมาสำหรับคนที่ต้องการเริ่มต้นใช้งานโปรแกรมแต่ไม่อยากดูคลิป เพราะมันนาน แต่ความสามารถส่วนที่เหลือผมขอให้ไปดูเพิ่มเติมในคลิปต่อแล้วกันนะครับ เพราะจะทำให้เข้าใจ ง่ายกว่าครับ